## Manuel d'utilisation

Portail internet Cogé

coge.edf-oa.fr

Manuel d'utilisation producteur C16OA

Version 1.0 du 01/08/2023

## Sommaire

| 1.   | Introduction.                                                                              | 3    |
|------|--------------------------------------------------------------------------------------------|------|
| 2.   | Authentification.                                                                          | 4    |
| 2.1. | La première connexion.                                                                     | 5    |
| 2.2. | Gérer mon compte.                                                                          | 7    |
| 2.3. | Réinitialiser son mot de passe                                                             | 9    |
| 2.4. | Suivi de l'activité sur le site : historique.                                              | 10   |
| 3.   | Modification de la date de mise en service de l'installation.                              | 11   |
| 4.   | Déclaration d'un fonctionnement en été tarifaire. <b>Erre</b><br><b>Signet non défini.</b> | ur ! |
| 5.   | Déclaration d'une indisponibilité de l'installation                                        | 14   |

## 1. Introduction.

#### Généralités

Le portail internet coge.edf-oa.fr est à destination des producteurs d'électricité à partir de cogénération gaz ayant contracté un contrat d'obligation d'achat avec EDF OA.

Les producteurs titulaires d'un contrat C16OA disposent des fonctionnalités suivantes :

- Modification de la mise en service de l'installation
- Déclaration de préavis de fonctionnements de l'installation en été tarifaire
- Déclaration d'indisponibilités de l'installation

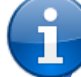

Cet outil permet de simplifier les démarches et la communication entre les producteurs et EDF OA.

Néanmoins, si l'utilisation de l'application s'avère complexe ou si une fonctionnalité vous semble anormale, n'hésitez pas à vous rapprocher de votre gestionnaire qui répondra à vos interrogations.

#### Conditions d'utilisation

Pour bénéficier de l'utilisation de ce site, vous devez remplir certaines conditions :

- Être titulaire d'un contrat de cogénération C16OA en vigueur ou d'un projet pour lequel la MES peut être déclarée
- Avoir fourni une adresse mail valide à EDF-OA dans la cadre de la préparation de votre contrat
- Étre en accord avec les Conditions Générales d'Utilisation (CGU), disponibles sur le site.

### 2. Authentification.

La première page est celle contenant le formulaire d'authentification. Afin de s'identifier, il faut indiquer le numéro de contrat, qui servira d'identifiant unique et personnel (exemple : BOA0000001), et le mot de passe (dans le cas d'une première connexion, voir paragraphe 2.1).

Cette page offre également la possibilité de réinitialiser le mot de passe dans le cas où il aurait été oublié. Pour cela, cliquer sur le lien « Mot de passe oublié? ».

| 500 | <b>DF</b> |
|-----|-----------|
|-----|-----------|

| Authentification       |                             |
|------------------------|-----------------------------|
| Veuillez saisir vos id | entifiant et mot de passe   |
| pour vous connecter    | sur votre espace personnel. |
| Identifiant (numéro    | de contrat):                |
| Username               | de contraça                 |
| Mot de passe:          |                             |
| Password               |                             |
|                        | Mot de passe oublié?        |
| Valider                |                             |

L'énergie est notre avenir, économisons la ! | Notice légale | © EDF 2014

Afin de vous protéger contre les tentatives d'usurpation d'identité, il n'est pas possible de se connecter pendant une durée de 5 minutes après la saisie d'un mot de passe erroné 5 fois de suite.

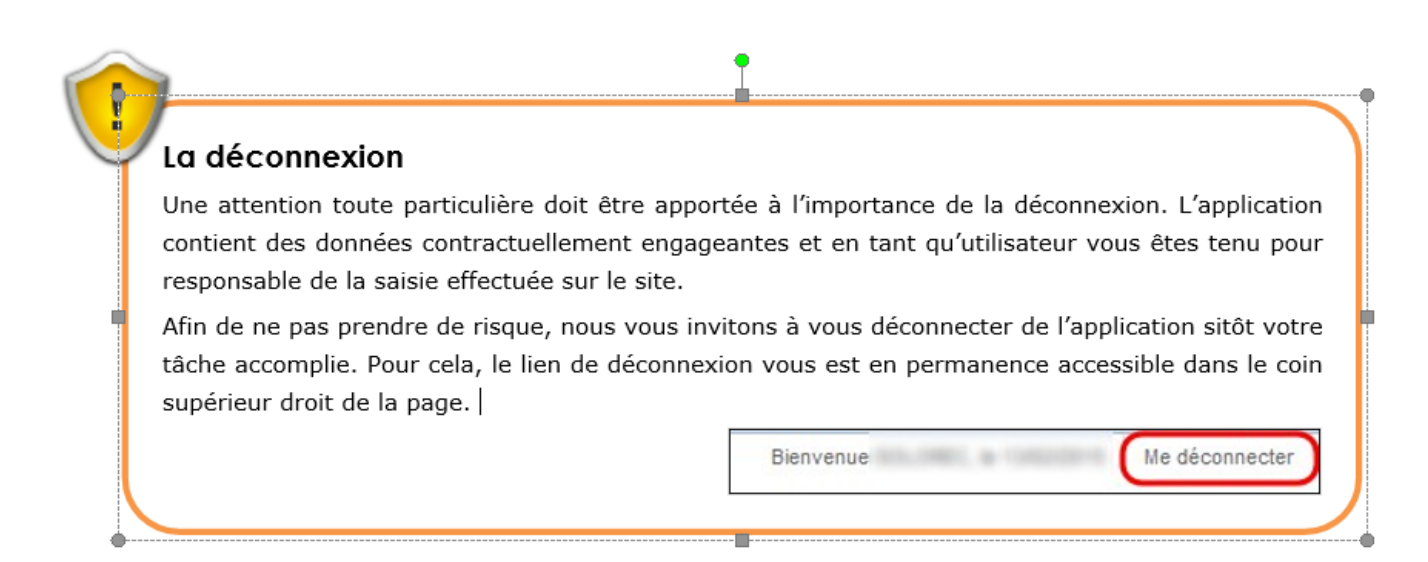

#### 2.1 - La première connexion.

L'identifiant sera le numéro de contrat qui vous a été attribué (exemple : BOA0000001), accompagné d'un mot de passe temporaire qui aura été transmis par mail. Une fois identifié, vous serez redirigé vers une page permettant de choisir votre propre mot de passe.

#### Le mot de passe

Votre mot de passe est personnel et ne doit sous aucun prétexte ou aucune condition être fourni à un tiers.

#### Exigence d'un mot de passe

Votre mot de passe doit remplir quelques exigences suivantes afin d'être valide (et sécurisé) :

- Avoir 8 caractères au minimum.
- Étre différent des 5 derniers mots de passe enregistrés.
- Posséder 3 classes de caractères parmi minuscules, majuscules, chiffres, caractères spéciaux. (Exemple de caractères spéciaux: #\$-%&\*i?+/)

Désormais, vous devez utiliser ce nouveau mot de passe pour vous identifier.

La page suivante vous permet de confirmer ou modifier le mail lié à votre compte. Ce mail servira à EDF OA pour vous contacter, vous tenir informé de l'activité réalisée sur le site à partir de votre compte et réinitialiser votre mot de passe en cas d'oubli

|                                                                                                    | Bienvenue Antoine Ducal, le 11/02/2015   | Me déconnecter   |
|----------------------------------------------------------------------------------------------------|------------------------------------------|------------------|
|                                                                                                    |                                          |                  |
|                                                                                                    |                                          |                  |
|                                                                                                    |                                          |                  |
| Merci de contrôler l'adresse mail liée à votre compte utilisateur                                                 |                                          |                  |
| Cet email servira à administrer ce compte.                                                                        |                                          |                  |
| Vous pourrez utiliser une autre adresse pour recevoir les appels de fonctionnement en cas de fonctionnement en mo | de MDSE.                                 |                  |
|                                                                                                    |                                          |                  |
| Adresse mail:                                                                                                    |                                          |                  |
| Antoine.Ducal@mon_mail                                                                                            |                                          |                  |
|                                                                                                    |                                          | Validar          |
|                                                                                                    |                                          | valider          |
|                                                                                                    |                                          |                  |
|                                                                                                    |                                          |                  |
| L'énergie est no                                                                                                  | otre avenir, économisons la ! Notice lég | ale 🕴 © EDF 2014 |
|                                                                                                    | ,                                        |                  |

Par la suite, vous serez redirigé vers la page d'acceptation des Conditions Générales d'Utilisation (CGU). La validation de ces conditions est un pré requis pour utiliser ce site.

| Bienvenue Antoine Ducal, le 12/02/2015 Me déconnecter                                                                                                    |
|----------------------------------------------------------------------------------------------------|
| Validation de Conditions Générales d'Utilisation mise à jour du 12/02/2014 Version pdf                                                                                                    |
| LOREM UPSUM                                                                                                    |
| Lorem ipsum dolor sit amet, consectetur adipiscing elit. Praesent sollicitudin libero non ligula elementum venenatis. Duis quis nunc laoreet lacus scelerisque tincidunt non<br>sed quam. Pellentesque at dolor id massa consectetur suscipit. Nullam risus erat, accumsan sed nisi vitae, facilisis vestibulum metus. Morbi porta arcu eros, in lacinia mauris<br>vestibulum id. Nam neque sapien, pretium nec felis ac, lobortis scelerisque neque. Etiam lacinia fermentum dolor, vel vestibulum mi viverra ultrices. Etiam nibh ligula, pretium<br>id rutrum eu, lacinia et justo. Sed nibh elit, hendrerit vitae quam vitae, congue elementum ipsum. Sed aliquet vehicula lacus, et consectetur neque convallis et. Integer efficitur,<br>tellus vitae mattis laoreet, nibh nisl rutrum augue, ut congue odio est id nunc. Nulla placerat nisl ipsum, at faucibus metus interdum sit amet. Maecenas sit amet magna nisl.<br>Class aptent faciti sociosqu ad lifora torquent per conubia nostra, per inceptos himenaeos. Nulla egestas nunc ligula, sed consectetur urna finibus eget. Quisque non risus<br>commodo, rhoncus risus faucibus, rhoncus diam. |
| Morbi molestie urna libero, sed dapibus quam ultricies et. Nunc vehicula quis risus vitae viverra. Etiam sit amet mollis leo. Nullam dapibus nisi eget augue tempus blandit.<br>Praesent dictum dictum diam ac ultricies. Proin nisl erat, lacinia vitae tincidunt in, vulputate eget velit. Donec tempus cursus urna, vel sodales mi ullamcorper a. Fusce suscipit<br>auctor augue quis maximus. Sed gravida placerat sollicitudin. Praesent in gravida felis, non convallis ligula. Ut eget nisi accumsan, dapibus urna ac, laoreet ex. Nunc ac odio<br>non lacus mollis cursus quis in ipsum.                                                                                                    |
| ☑ J'accepte les présentes conditions générales d'utilisation sans réserve.                                                                                                    |
| Je refuse et je quitte le site Je valide                                                                                                    |
|                                                                                                    |
| L'énergie est notre avenir, économisons la !   Notice légale   © EDF 2014                                                                                                    |

Pour accepter les CGU, il faut cocher la case « *J'accepte les présentes conditions générales d'utilisation sans réserve* », puis cliquer sur le bouton « *Je valide* ». Un lien situé dans le titre permet de télécharger les CGU au format « *PDF* ».

Vous pouvez alors accéder aux fonctionnalités du site.

#### 2.2 - Gérer mon compte.

L'application conserve un certain nombre de données personnelles permettant à **EDF-OA** de contacter le producteur en cas de besoin. Le détail de ces informations se trouve dans l'onglet « **MON COMPTE** ».

Il est possible depuis cet onglet de consulter, et modifier ces données mais également changer son mot de passe.

| ACCUEIL | MISE EN SERVICE                  | HORS PÉRIODE D'APPEL                                                                                                    | INDISPONIBILITÉ                                            | MON COMPTE                   | HISTORIQUE          |
|---------|----------------------------------|----------------------------------------------------------------------------------------------------|------------------------------------------------------------|------------------------------|---------------------|
|         | Coordon                          | nées                                                                                                    | Conditio                                                   | ons Générales d'Ut           | ilisation           |
|         | Informatio                       | ons personnelles et mot de pa                                                                                                | asse                                                       |                              |                     |
|         | No<br>Té<br>E-I<br>Mo            | m:<br>léphone principal: -<br>mail: :<br>ot de passe: *****                                                                  |                                                            |                              |                     |
|         |                                  |                                                                                                    |                                                            |                              | Modifier            |
|         | Coordon                          | nées de l'agence gérant le cor                                                                                               | ntrat                                                      |                              |                     |
|         | Ag<br>Co<br>Té<br>Ad<br>En       | ience: Agence mutii-filières Nor<br>intact:<br>léphone:<br>lresse postale: TSA 90071 937<br>nail agence: dst-cspas-obligatio | 'd-Est<br>'36 BOBIGNY CEDEX 9<br>ons-achat-nord-est@edf fi | r                            |                     |
| Ţ       | Votre contact                    | en agence                                                                                                    |                                                            |                              |                     |
|         | Vous retrouv                     | vez sur cette page les                                                                                                    | coordonnées de                                             | l'agence géran               | it votre contrat et |
|         | le nom de vo                     | otre gestionnaire de c                                                                                                    | ontrat EDF OA.                                             |                              |                     |
|         | En cas de qu<br>sur l'utilisatio | estion ou besoin de p<br>on du portail que sur                                                                               | récision, il sera v<br>la relation contra                  | otre interlocute<br>ctuelle. | ur privilégié, tant |

Pour modifier vos coordonnées ou votre mot de passe, il faut cliquer sur le bouton

« Modifier ». La page suivante apparaît.

| Informations personnelles et mot de passe   |                         | Annule   |
|---------------------------------------------|-------------------------|----------|
| Nom: 1                                      |                         |          |
|                                             |                         |          |
| Téléphone principal:                        |                         |          |
| E-mail principal:                           |                         |          |
|                                             |                         |          |
|                                             |                         | Confirme |
|                                             |                         |          |
| Nouveau mot de passe:                       | Nouveau mot de passe    |          |
| Confirmation du nouveau mot de passe:       | Répétez le mot de passe |          |
|                                             |                         | Confirme |
|                                             |                         | Comme    |
|                                             |                         |          |
| Coordonnées de l'agence gérant le contrat   |                         |          |
| Agence: Agence mulli-filières Nord-Est      |                         |          |
| Contact: dst-cspas-obligations-achat-nord-e | est@edf fr              |          |
| Téléphone: 03 87 66 06 40                   | NOV GEDEX 0             |          |
| Email agence: dst-cspas-obligations-achat-  | nord-est@edf.fr         |          |

Page 7 sur 14

- Pour modifier votre numéro de téléphone et votre mail, il faut les modifier dans les cases correspondantes puis cliquer sur « *Confirmer* » (2).
- Dans le cas d'un changement de mot de passe, il faut établir le même geste en renseignant le mot de passe et sa confirmation avant de cliquer sur le bouton « *Confirmer* » (3).
- Pour revenir à l'écran précédent sans prendre en compte les modifications apportées, cliquer sur « *Annuler* » (1).

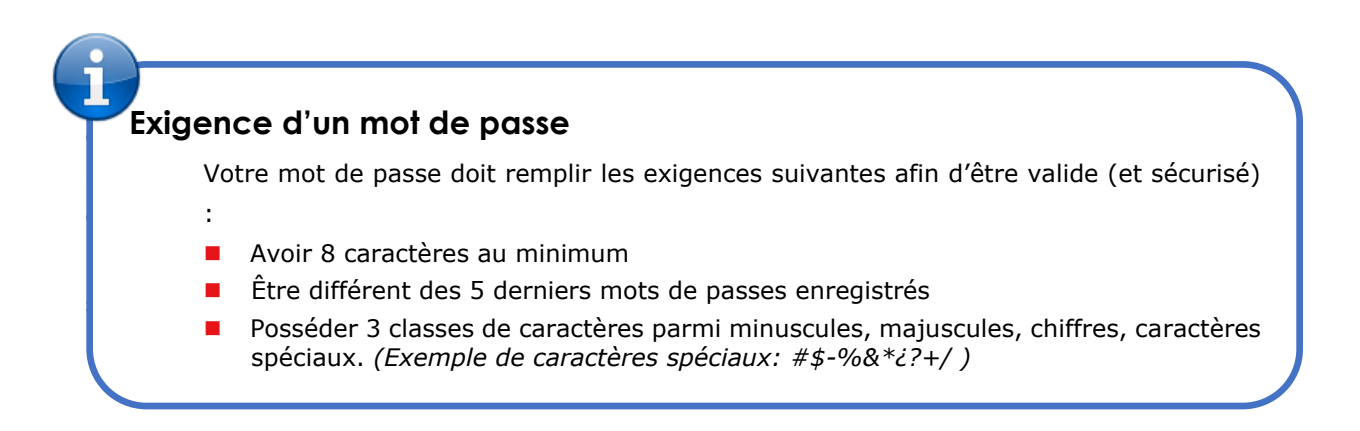

Dans l'onglet « **MON COMPTE** », possibilité de consulter les Conditions Générales d'Utilisation (CGU), les actuelles, et les précédentes, en cliquant sur l'onglet « **Conditions Générales d'Utilisation** ». Pour télécharger les CGU antérieures, cliquez dans les liens Historiques de CGU en bas de la page.

| ACCUEIL | MISE EN S | SERVICE    | HORS PÉRIODE D'APPEL                                                   | INDISPONIBILITÉ                        | MON COMPTE         | HISTORIQUE  |
|---------|-----------|------------|------------------------------------------------------------------------|----------------------------------------|--------------------|-------------|
|         |           | Coordon    | nées                                                                   | Conditio                               | ns Générales d'Ut  | ilisation   |
|         |           | Validatio  | n de Conditions Générales d'U                                          | tilisation mise à jour du              | 09/05/2023 Version | pdf des CGU |
|         |           | Historiqu  | ie des CGU                                                             |                                        |                    |             |
|         |           | • M<br>• M | ise à jour du 09/05/2023 (Validée<br>ise à jour du 06/04/2023 (Validée | es le 09/05/2023)<br>es le 09/05/2023) |                    |             |

#### 2.3 - Réinitialiser son mot de passe

En cas de perte du mot de passe, possibilité d'obtenir un nouveau mot de passe temporaire via l'application, il suffit de cliquer sur le lien « *Mot de passe oublié*? » présent sur la page d'authentification.

| edf |                                                                                                    |                                                            |
|-----|----------------------------------------------------------------------------------------------------|------------------------------------------------------------|
|     | Authentification                                                                                   |                                                            |
|     | Veuillez saisir vos identifiant et mot de passe<br>pour vous connecter sur votre espace personnel. |                                                            |
|     | Identifiant (numéro de contrat):<br>Username<br>Mot de passe:<br>Password                          |                                                            |
|     | Valider Mot de passe oublié?                                                                       |                                                            |
|     | L'énergie es                                                                                       | notre avenir, économisons la !  Notice légale   © EDF 2014 |

Vous devez alors remplir un formulaire afin de réinitialiser votre mot de passe. Les informations requises sont les suivantes :

- Votre identifiant (numéro de contrat EDF)
- Votre mail renseigné dans la partie « mon compte »
- La saisie d'un texte déformé (texte qui ne pourra pas être saisi par un robot)

| Stedf                                                                                                    |                                                                           |
|----------------------------------------------------------------------------------------------------|---------------------------------------------------------------------------|
| Mot de passe oublié                                                                                                    |                                                                           |
| Veuillez saisir votre identifiant, le mail rattaché à votre compte utilisateur et les caractères que vous ve<br>(provisoire) par mail. | voyez dans le "captcha": vous recevrez un nouveau mot de passe            |
| Identifiant:                                                                                                    |                                                                           |
| Username<br>Mail:                                                                                                    |                                                                           |
| Mail                                                                                                    |                                                                           |
| Veuillez saisir le texte cl-dessous:                                                                                                   |                                                                           |
| Saisie du Captcha: Captcha                                                                                                    |                                                                           |
| Valider                                                                                                    | retour à la page d'autentification                                        |
|                                                                                                    |                                                                           |
|                                                                                                    | L'énergie est notre avenir, économisons la !   Notice légale   © EDF 2014 |

Si les informations saisies sont correctes un nouveau mot de passe temporaire est généré et vous est envoyé.

#### La réinitialisation du mot de passe

Avec cette procédure, un mot de passe temporaire vous est transmis par mail. Par mesure de sécurité, veillez à vous connecter rapidement avec le mot de passe temporaire et choisir votre nouveau mot de passe.

### 2.4 - Suivi de l'activité sur le site : historique.

Chaque saisie réalisée sur le site est mémorisée et la liste de l'activité peut être consultée au sein de l'onglet « **HISTORIQUE** » dans le menu.

| ACCUEIL              | ISE EN SERVICE HOR | S PÉRIODE D'APPEL           | INDISPONIBILITÉ MON COMP |                     |            |
|----------------------|--------------------|-----------------------------|--------------------------|---------------------|------------|
| Recherche historique |                    |                             |                          |                     |            |
| Catégorie: Tous      | ~                  |                             |                          |                     |            |
| Date début: 17/04/20 | 023 00:00:00       |                             |                          |                     |            |
| Date fin: 18/05/20   | 023 00:00:00       |                             |                          |                     |            |
| Auteur: Tous         | ✓ Filtrer          |                             |                          |                     |            |
|                      |                    | ,<br>,                      |                          |                     |            |
| Date heure           | Catégorie 🔶        | Champ 🔶                     | Valeur avant 🛛 👙         | Valeur aprés 🔶      | Auteur 🔶   |
| 17/05/2023 15:58:41  | Connexion          | Login réussi                |                          |                     | BOA0030815 |
| 09/05/2023 17:31:46  | Validation des CGU | Date d'acception des<br>CGU | 09/05/2023 17:30:06      | 09/05/2023 17:31:46 | BOA0030815 |
| 09/05/2023 17:31:46  | Validation des CGU | Dernières CGU<br>acceptées  | 25                       | 45                  | BOA0030815 |
| 09/05/2023 17:31:42  | Connexion          | Login réussi                |                          |                     | BOA0030815 |
| 09/05/2023 17:30:06  | Validation des CGU | Dernières CGU<br>acceptées  |                          | 25                  | BOA0030815 |

Il vous est également possible de filtrer ou trier les lignes de la liste d'actions.

#### Mails de résumé de l'activité

En complément de cette page d'historique, des mails reprenant l'activité et les saisies importantes réalisées seront envoyés. La fréquence de ces notifications est quotidienne en cas de saisie effectuée.

L'adresse mail utilisée est celle définie dans l'onglet « MON COMPTE ».

# 3. Modification de la date de mise en service de l'installation.

L'onglet de mise en service (MES) affiche la date de prise d'effet notifiée du contrat que vous avez notifiée à EDF OA.

Cette date peut être reportée une seule fois, au plus tard 48h avant la date projetée initiale. La nouvelle date projetée de prise d'effet peut être saisie dans cet onglet, en respectant un préavis de 15 jours.

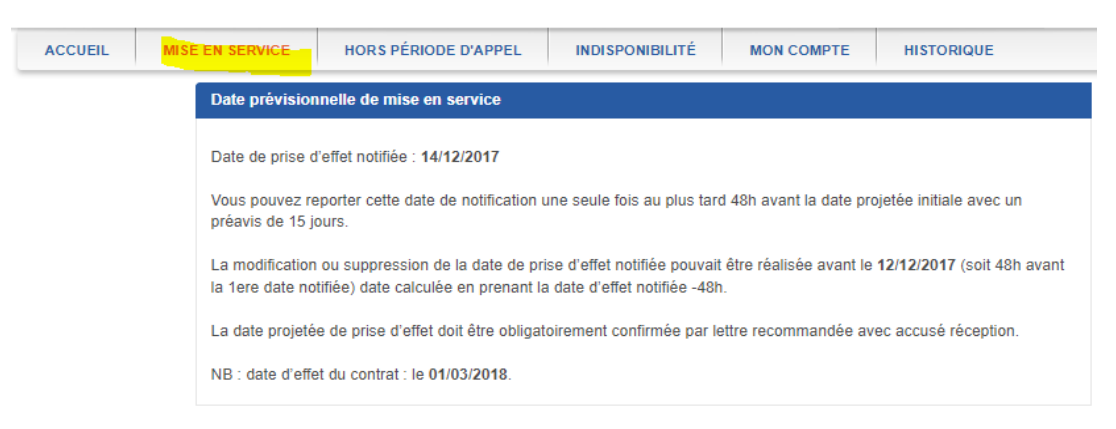

Après votre saisie de la date et votre confirmation, le premier hiver est créé et accessible à la saisie. Les onglets, « **HORS PERIODE D'APPEL** » et « **INDISPONIBILITE** » deviennent accessibles.

L'onglet « **HORS PÉRIODE D'APPEL** » permet de déclarer un fonctionnement de l'installation en été tarifaire. Vous pouvez aussi consulter les déclarations passées, en cours et à venir.

| ACCUEIL                                                                                                 | MISE EN SERV                                                                                                    | HORS PÉRIODE I                                                                  | D'APPEL | INDISPONIBILITÉ             | мо       | N COMPTE                                               | HISTORIQ                          | UE      |                                                      |
|----------------------------------------------------------------------------------------------------|----------------------------------------------------------------------------------------------------|---------------------------------------------------------------------------------|---------|-----------------------------|----------|--------------------------------------------------------|-----------------------------------|---------|------------------------------------------------------|
| Modification réa                                                                                        | lisée avec succès.                                                                                                  |                                                                                 |         |                             |          |                                                        |                                   |         |                                                      |
| Préavis de fonc                                                                                         | tionnement hors a                                                                                                   | appel en cours                                                                  |         |                             |          |                                                        |                                   |         |                                                      |
| Date et heu                                                                                             | ıre de début 🔺                                                                                                    | Date et heure de fin                                                            | ¢       | Statut                      | ¢        | Date de derr<br>modificatior                           | nière<br>n                        | ¢       | Edition                                              |
|                                                                                                    |                                                                                                    |                                                                                 | Auc     | cune donnée disponible pour | ce table | au                                                     |                                   |         |                                                      |
| 0 éléments trouv                                                                                        | vés, affichage de 0 à                                                                                               | àO                                                                              |         |                             |          |                                                        |                                   |         |                                                      |
|                                                                                                    |                                                                                                    |                                                                                 |         |                             |          |                                                        |                                   |         |                                                      |
| Préavis de fonc                                                                                         | tionnement hors a                                                                                                   | appel à venir                                                                   |         |                             |          | Nou                                                    | uveau Préa                        | avis de | e Fonctionnement Hors                                |
| Préavis de fond<br>Date et heu                                                                          | tionnement hors a                                                                                                   | ppel à venir<br>Date et heure de fin                                            | ¢       | Statut                      | ¢        | Nou<br>Date de derr<br>modification                    | uveau Préa<br>nière<br>n          | avis de | e Fonctionnement Hors<br>Edition                     |
| Préavis de fonc<br>Date et heu<br>21/05/2023 17                                                         | ctionnement hors a<br>ure de début 🏾 A<br>1:00:00                                                                   | Date et heure de fin<br>23/05/2023 17:00:00                                     | ¢       | Statut<br>Programmé         | ¢        | Date de dern<br>modification                           | uveau Préa<br>nière<br>n<br>09:55 | avis de | E Fonctionnement Hors Edition Modifier Annuler       |
| Préavis de fond<br>Date et heu<br>21/05/2023 17<br>1 éléments trouv                                     | tionnement hors a<br>re de début *<br>:00:00<br>rés, affichage de 1 à                                               | Date et heure de fin<br>23/05/2023 17:00:00                                     | ¢       | <b>Statut</b><br>Programmé  | ¢        | Not<br>Date de dem<br>modification<br>17/05/2023 17:0  | uveau Préa<br>nière<br>n<br>09:55 | avis de | E Fonctionnement Hors Edition Modifier Annuler       |
| Préavis de fond<br>Date et heu<br>21/05/2023 17<br>1 éléments trouv                                     | tionnement hors a<br>ure de début A<br>:00:00<br>/és, affichage de 1 à                                              | Date et heure de fin<br>23/05/2023 17:00:00                                     | ¢       | Statut<br>Programmé         | \$       | Nou<br>Date de der<br>modification<br>17/05/2023 17:0  | uveau Préa<br>nière<br>n<br>09:55 | avis de | e Fonctionnement Hors<br>Edition<br>Modifier Annuler |
| Préavis de fond<br>Date et heu<br>21/05/2023 17<br>1 éléments trouv<br>Préavis de fonc                  | ctionnement hors a<br>ure de début ^<br>:00:00<br>rés, affichage de 1 á<br>ctionnement hors a                       | Date et heure de fin<br>23/05/2023 17:00:00<br>à 1                              | ¢       | <b>Statut</b><br>Programmê  | ¢        | Not<br>Date de der<br>modification<br>17/05/2023 17:0  | uveau Préa<br>nière<br>09:55      | avis de | Edition Modifier Annuler                             |
| Préavis de fond<br>Date et heu<br>21/05/2023 17<br>1 éléments trouv<br>Préavis de fonc<br>Saison: Aucun | tionnement hors a<br>tre de début A<br>200:00<br>vés, affichage de 1 à<br>tionnement hors a<br>hiver tarinaire disp | Date et heure de fin<br>23/05/2023 17:00:00<br>à 1<br>appel passés<br>ponible V | ¢       | Statut<br>Programmé         | \$       | Nou<br>Date de derr<br>modification<br>17/05/2023 17:( | nière<br>n<br>09:55               | avis de | E Fonctionnement Hors                                |

#### Déclaration d'une période de fonctionnement en été tarifaire

La déclaration d'une nouvelle période de préavis de fonctionnement hors appel peut être réalisée via le bouton « **Nouveau Préavis de Fonctionnement Hors Appel** ». Cette nouvelle période peut être déclarée en sélectionnant les jours et heures de démarrage et de fin de la période.

| ACCUEIL MISE              | EN SERVICE        | HORS PÉRIODE D'A   | PPEL IN     | IDISPONIBILITÉ   | MON           | COMPTE                      | HISTORIQUE      |                                                                                                    |              |
|---------------------------|-------------------|--------------------|-------------|------------------|---------------|-----------------------------|-----------------|----------------------------------------------------------------------------------------------------|--------------|
| lodification réalisée ave | succès.           |                    |             |                  |               |                             |                 |                                                                                                    |              |
| réavis de fonctionnem     | ent hors appel e  | n cours            |             |                  |               |                             |                 |                                                                                                    |              |
| Date et heure de dé       | but 🔺 Dat         | te et heure de fin | Statut      |                  | ¢             | Date de dem<br>modification | ière 🔶          | Edition                                                                                                    |              |
|                           |                   |                    | Aucune donn | ée disponible po | our ce tablea | au                          |                 |                                                                                                    |              |
| éléments trouvés, affich  | age de 0 à 0      |                    |             |                  |               |                             |                 |                                                                                                    |              |
| réavis de fonctionnem     | ent hors appel à  | venir              |             |                  |               | Not                         | iveau Préavis d | e Fonctionnem                                                                                                    | ent Hors App |
| Date et heure de dé       | but 🔺 Dat         | te et heure de fin | Statut      |                  | ¢             | Date de den<br>modification |                 | Edition                                                                                                    |              |
| 21/05/2023 17:00:00       | 23/05             | 6/2023 17:00:00    | Program     | ımé              |               | 17/05/2023 17:0             | 9:55            | Modifier                                                                                                    | Annuler      |
| 30/05/2023 17:00:00       | 15/08             | 8/2023 17:00:00    | Program     | ımé              |               | 17/05/2023 17:1             | 1:12            | Modifier                                                                                                    | Annuler      |
| éléments trouvés, affich  | age de 1 à 2      |                    |             |                  | i             |                             |                 |                                                                                                    |              |
| réquie de fonctionnem     | at hore appel p   |                    |             |                  |               |                             |                 |                                                                                                    |              |
| aison: Aucun hiver tar    | ifaire disponible |                    |             |                  |               |                             |                 |                                                                                                    |              |
|                           |                   |                    |             |                  |               |                             |                 |                                                                                                    |              |
|                           |                   |                    | _ <b></b>   |                  |               |                             | A D-4-          | all a second by second second se |              |

Il est possible de modifier les dates d'un préavis à venir.

L'annulation d'un préavis déplace ce dernier dans la section des préavis de fonctionnement passés.

| ACCUEIL MISE EN                                                                           | CCUEIL MISE EN SERVICE                 |                   | HORS PÉRIODE D'APPEL |           | INDISPONIBILITÉ MON COMPTE |                          | HISTORIQUE     |      |                              |  |
|-------------------------------------------------------------------------------------------|----------------------------------------|-------------------|----------------------|-----------|----------------------------|--------------------------|----------------|------|------------------------------|--|
| Modification réalisée avec succès.                                                        |                                        |                   |                      |           |                            |                          |                |      |                              |  |
| Préavis de fonctionnement hors appel en cours                                             |                                        |                   |                      |           |                            |                          |                |      |                              |  |
| Date et heure de début                                                                    | A Dat                                  | e et heure de fin | \$                   | Statut    | ¢                          | Date de d<br>modificati  | ernière<br>ion | \$   | Edition                      |  |
| Aucune donnée disponible pour ce tableau                                                  |                                        |                   |                      |           |                            |                          |                |      |                              |  |
| 0 éléments trouvés, affichage de 0 à 0                                                    |                                        |                   |                      |           |                            |                          |                |      |                              |  |
| Préavis de fonctionnement hors appel à venir Nouveau Préavis de Fonctionnement Hors Appel |                                        |                   |                      |           |                            |                          |                |      |                              |  |
| Date et heure de début                                                                    | ▲ Dat                                  | e et heure de fin | \$                   | Statut    | ¢                          | Date de de<br>modificati | ernière<br>ion | \$   | Edition                      |  |
| 21/05/2023 17:00:00                                                                       | 23/05                                  | /2023 17:00:00    |                      | Programmé |                            | 17/05/2023 1             | 7:09:55        |      | Modifier Annuler             |  |
| 30/05/2023 17:00:00                                                                       | 15/08                                  | /2023 17:00:00    |                      | Programmé |                            | 17/05/2023 1             | 7:11:12        |      | Modifier Annuler             |  |
| 2 éléments trouvés, affichage                                                             | 2 éléments trouvés, affichage de 1 à 2 |                   |                      |           |                            |                          |                |      |                              |  |
| Préavis de fonctionnement hors appel passés                                               |                                        |                   |                      |           |                            |                          |                |      |                              |  |
| Saison: Aucun hiver tarifaire disponible 🗸                                                |                                        |                   |                      |           |                            |                          |                |      |                              |  |
| Date et heure de début                                                                    | 4                                      | Date et heure     | de fin               | \$        | Statut                     |                          | \$             | Date | de dernière modification 🛛 🔶 |  |
| Aucune donnée disponible pour ce tableau                                                  |                                        |                   |                      |           |                            |                          |                |      |                              |  |

#### Règles de déclaration:

.

Le début de la période de fonctionnement hors appel ne peut être antérieur à la date de saisie **augmentée de 48h.** 

Les périodes de fonctionnement doivent être saisies à pas horaire. Et il n'est pas possible de saisir une période chevauchant une période de fonctionnement déjà déclarée.

## 5. Déclaration d'une indisponibilité de l'installation.

L'onglet « **INDISPONIBILITÉ** » permet de déclarer une interruption de fonctionnement de l'installation sur une période à définir. Il permet également de consulter les indisponibilités déclarées dans le passé ou le futur.

|                             | SERVICE HORS PERIO        | DDE D'APPEL INDISPO | NIBILITÉ MON CO IPTE             | HISTORIQUE               |                          |
|-----------------------------|---------------------------|---------------------|----------------------------------|--------------------------|--------------------------|
|                             |                           |                     |                                  |                          |                          |
| lisponibilité en cours      |                           |                     |                                  |                          |                          |
| Date et heure de<br>début v | Date et heure de 🔶        | Statut 🗳            | Date de dernière 🔶 modification  | Programmée 🗧             | Edition                  |
|                             |                           | Aucune donnée dis   | oonible pour ce tableau          |                          |                          |
| léments trouvés, affichage  | de 0 å 0                  |                     |                                  |                          |                          |
| lisponibilités à venir      |                           |                     |                                  |                          | Nouvelle Indisponibilité |
| Date et heure de<br>début ⊸ | Date et heure de 🔶<br>fin | Statut 🗳            | Date de dernière<br>modification | Programmée 🗧             | Edition                  |
| 23/05/2023 17:00:00         | 30/05/2023 17:00:00       | Programmé           | 17/05/2023 17:17:16              | Non Programmée           | Modifier<br>Annuler      |
| eléments trouvés, affichage | de 1 à 1                  |                     |                                  |                          |                          |
| disponibilités passées      |                           |                     |                                  |                          |                          |
| Date et heure de début      |                           | fin 🔶 Statut        | ♦ Date de modifie                | e dernière<br>cation 🔶 F | <sup>p</sup> rogrammée 🔶 |
|                             |                           | Aucune donnée dis   | oonible pour ce tableau          |                          |                          |

Pour déclarer une période d'indisponibilité, vous devez sélectionner les jours et heures de début et de fin de la période. L'indisponibilité est saisie au pas horaire.

Une indisponibilité ne peut pas être saisie sur une période passée.

L'annulation d'une indisponibilité déplace cette dernière au sein des déclarations passées.